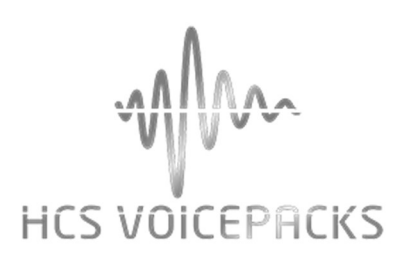

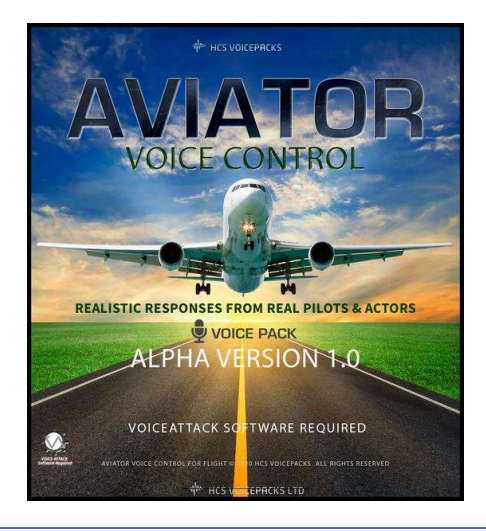

Install and setup guide

Version: 1.0 (Alpha)

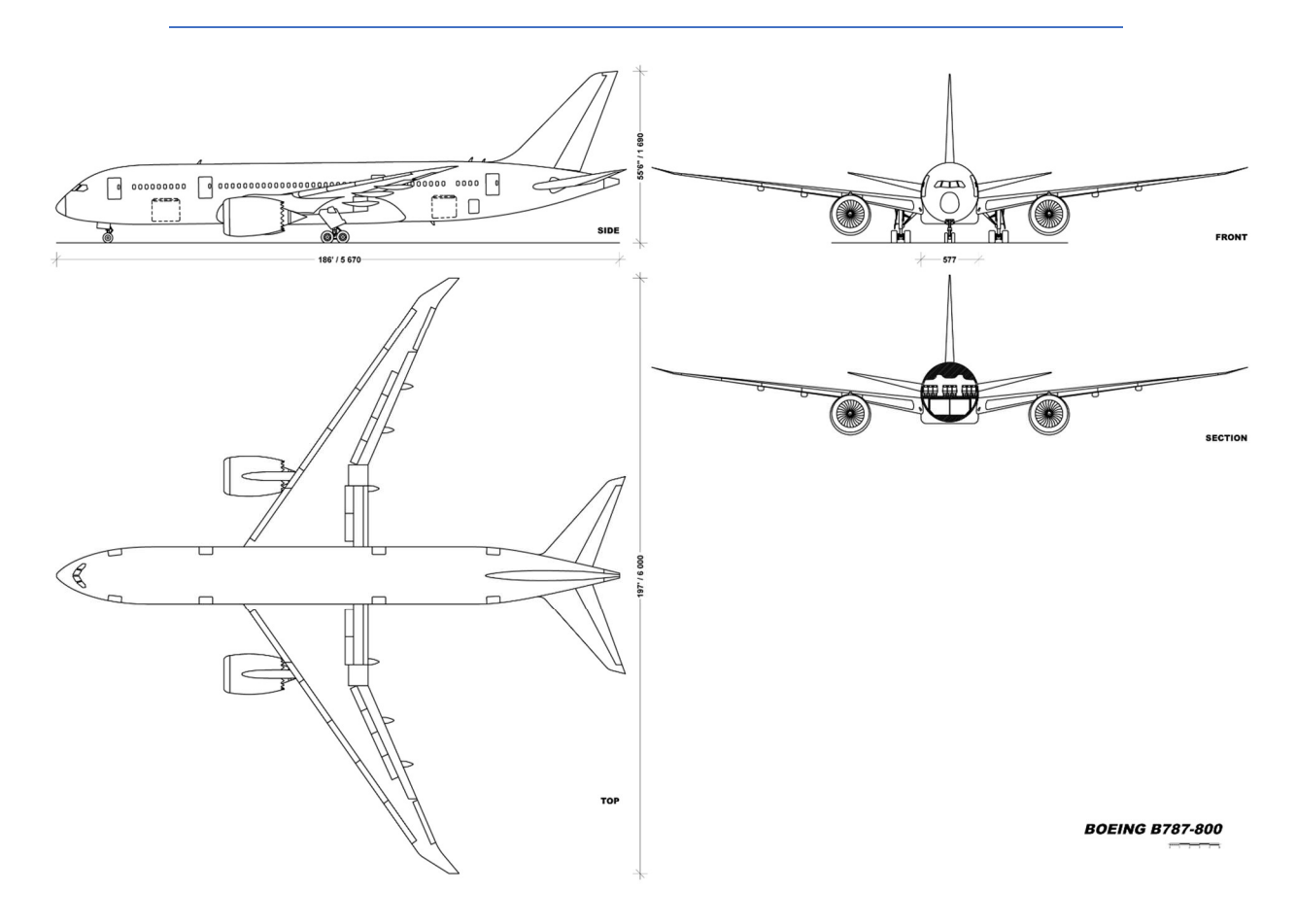

## Prerequisites

The prerequisites for the using HCS VoicePacks is a full version of Microsoft Flight Sim 2020 PC only and a registered version of Voice Attack 64 bit software, both of which must be installed.

Note: You MUST be using the latest 64 bit version of VoiceAttack (currently in BETA), available from the VoiceAttack website http://voiceattack.com

Note: The voice pack will not work with a trial version of Voice Attack so please register the full version.

Microsoft Windows 10 is the chosen platform.

A microphone (Headset & mic is recommended).

Having more than one version of the profile in Voice Attack could cause conflicts, so we'd advise you to only keep the latest version of each profile in Voice Attack.

We recommend backing up your customiser changes before running any updates.

Backing up your files and profiles is your responsibility!

NOTE! You will need to have run and closed Voice attack at least once. This sets the sounds and apps paths. The installers will then be able to detect the correct paths automatically.

## Installation

Please follow steps 1 through 9. Once these steps have been followed, you are only required to run the install.exe for any additional packs (Unless a plugin or profile update is released).

If you already have the "Voice Attack" software installed and have trained the Microsoft Speech Recognition then skip to step 4.

Already have a HCS VoicePack with the latest version of the Singularity, Event Horizon, Havoc, Galaxy or Unity profile? Skip everything here, close VoiceAttack, just run the install.exe for your additional pack(s).

Start VoiceAttack in admin mode and any new pack(s) will be detected automatically and ready for use.

## BACKUP YOUR CUSTOMISER SETTINGS AND VOICE TRIGGERS FIRST

- 1. Plug in your microphone, then, go to your Windows Control Panel and select 'Speech Recognition'. Choose the option to 'Train your computer to understand you better'.
- 2. Download the latest release version of "Voice Attack" 64 bit (beta), install to default path and run the program.
- 3. Register VoiceAttack Click the options/spanner icon and enter your registration code for Voice Attack. Only the fully registered version of Voice Attack will support the voice packs.
- 4. Make sure VoiceAttack software is closed Run the install.exe and install the voice pack. The installer should auto detect the correct path.
- 5. When the installer runs it will download and install the latest plugins and automatically import the latest profiles in to voice attack for you. When you first run VoiceAttack after installing a voice pack, you'll have a pop up message asking if you wish to import the "HCS Profiles.vax", clicking yes will import the package and you'll be given the option to launch voice attack. Your existing customiser settings should have been retained.
- 6. The AVIATOR profile uses Microsoft's Simconnect to control your actions with only a FEW exceptions. These will use default keybindings, please refer to the manual for details.
- 7. You can edit them, if you wish, via the ((import binds)) command in the respective profile, but at your own risk.
- 8. ALWAYS MAKE SURE VOICE ATTACK IS RUNNING BEFORE YOU LAUNCH THE GAME. You can now easily add additional Packs (See the notes at the top).
- 9. If something doesn't work, or, you get stuck, get in touch by email info@theqnn.com, or, visit forum.hcsvoicepacks.com There is also a Discord channel for live support, where you can get valuable information from our volunteer support group and other players.
- 10. If you are playing Mcirsoft Flight Sim you will need to select the "HCS Aviator (MSFS)" profile from the profile list on VoiceAttack.